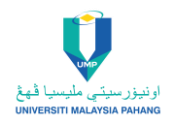

# GUIDELINE TO ACCESS AND DOWNLOAD TECHSTREET STANDARDS

1. Login to <u>https://login.ezproxy.ump.edu.my/login</u>

| <b>VIELCONE TO EZPRON</b><br>Perpustakaan Universiti Malaysia Pahang (UMP) e-Resource System                                                                                                    | https://ezproxy.ump.edu.my |
|----------------------------------------------------------------------------------------------------|----------------------------|
| Welcome To e-Resource UMP Lib<br>Your electronic resource medium for students and researchers<br>The e-Resource of Perputakaan UMP provides comprehensive access to full-text e-journals available<br>at the Library. The portal allows you to search for online databases, e-journals, e-Books<br>by title or browse title by subject. The e-Resource provides both on-campus<br>and off-campus access to the Library's electronic Resource. | <b>1</b> 0<br>0            |
| Username: Password: Login                                                                                                    | HILED.                     |

2. Select TechStreet Standards

| Standards                                                                                                    |  |
|----------------------------------------------------------------------------------------------------|--|
| Access fulltext, 9 titles of Malaysian Standard and 4 titles of British Standard purchased by UMP Library                                                              |  |
| Techstreet" Store<br><u>TechStreet Standard</u><br>Access to the 9 titles standards & codes from international standard bodies and publishers purchased by UMP Library |  |
| Login Info:<br>Jsername:<br>Password:                                                                                                    |  |
| Standard List                                                                                                    |  |
| GUIDELINE TO ACCESS AND DOWNLOAD TECHSTREET STANDARDS                                                                                                    |  |

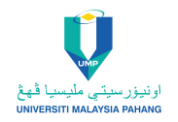

3. Login to TechStreet (https://www.techstreet.com/)

| Techstree                                  | <b>et</b> <sup>™</sup> Store                             |
|--------------------------------------------|----------------------------------------------------------|
| SHOP<br>by Publisher                       | SEARCH<br>for                                            |
| Log in to Your Techstreet<br>Email Address | c.com Account (Looking for Techstreet Enterprise Login?) |
| Password                                   |                                                          |
|                                            | □ Please keep me signed in                               |
|                                            | Log in or create new account.                            |
|                                            | Forgot Password?                                         |

4. Click to My Account and select My Downloads

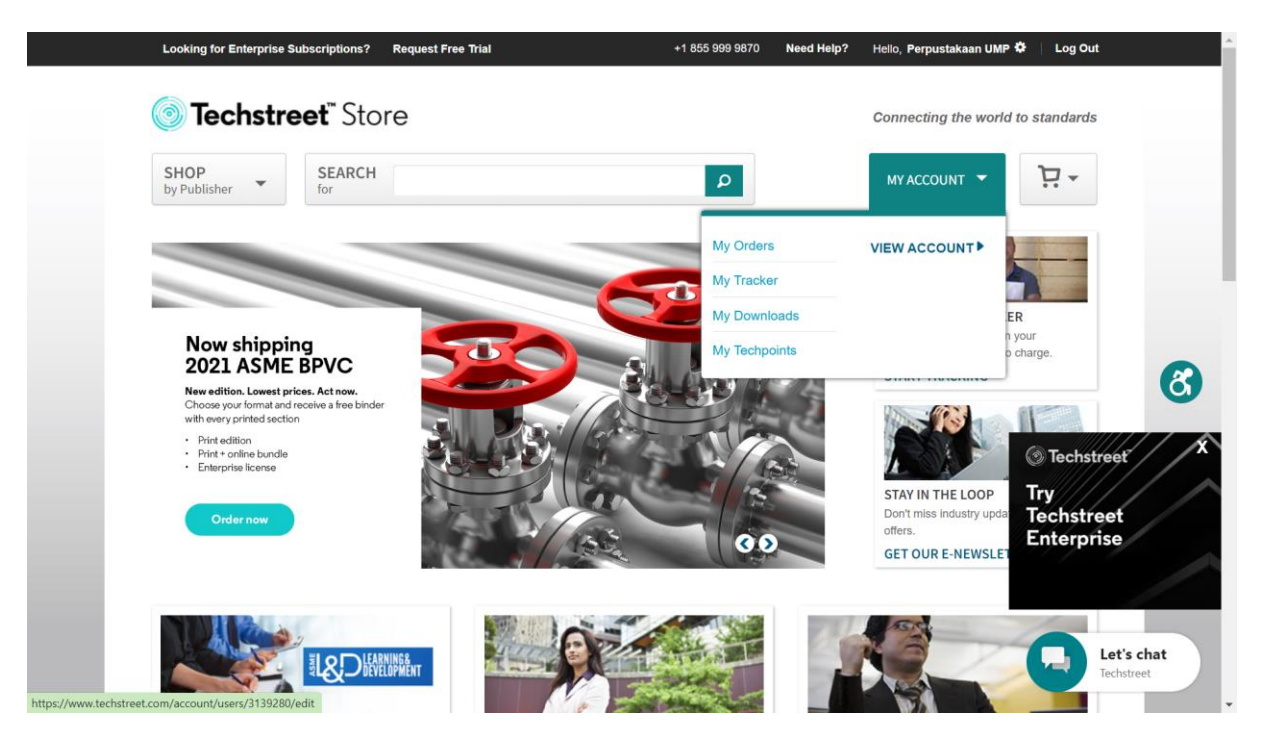

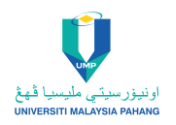

5. Select Document/Standard

|                          | :=                           | Account information     | DOCUMENT                                          | ORDER # | DATE       | VIEW DETAILS |                          | ^ |
|--------------------------|------------------------------|-------------------------|---------------------------------------------------|---------|------------|--------------|--------------------------|---|
|                          | 1                            | My Orders               |                                                   | UNDER # |            |              |                          |   |
|                          | ٠                            | My Downloads            | ASME B16.5-2020                                   | 3245479 | 2022-05-13 | *            |                          |   |
|                          |                              |                         | API STD 617                                       | 3245479 | 2022-05-13 |              |                          |   |
|                          | My Tracker                   |                         | FILES 1 download available to meLocked to machine | UNLOCK  |            |              |                          |   |
|                          | ō                            | My Techpoints           | 617_e9.pdf 7.4 MB Secure PDF                      |         |            | DOWNLOAD     |                          |   |
|                          | 0                            | Address Book            |                                                   |         |            |              |                          |   |
|                          |                              | Payment Options         | ASME B16.20-2017                                  | 3245479 | 2022-05-13 | •            |                          |   |
|                          | Communication<br>Preferences |                         | API STD 616                                       | 3245479 | 2022-05-13 | •            | 8                        |   |
|                          | ۵                            | Change Password         | API 510                                           | 3245479 | 2022-05-13 | •            |                          |   |
|                          |                              |                         | API STD 610                                       | 3245479 | 2022-05-13 | •            |                          |   |
|                          |                              |                         | ASME B31.3-2020                                   | 3245479 | 2022-05-13 | •            |                          |   |
|                          |                              |                         | API 570                                           | 3245479 | 2022-05-13 | •            |                          |   |
|                          |                              |                         | ASME B31.4-2019                                   | 3245479 | 2022-05-13 |              | Let's chat<br>Techstreet |   |
| https://www.techstreet.c | om/acc                       | ount/downloads/3511007/ | 517 e9.pdf                                        |         |            |              |                          |   |

6. Click Unlock

| 12       | Mu Orders                    | DOCUMENT                                                                                | ORDER #                                     | DATE        | VIEW DETAILS | Î.                       |
|----------|------------------------------|-----------------------------------------------------------------------------------------|---------------------------------------------|-------------|--------------|--------------------------|
| ±        | My Downloads                 | ASME B16.5-2020                                                                         | 3245479                                     | 2022-05-13  | •            |                          |
|          | My Tracker                   | Before                                                                                  | You Continue                                |             | *            |                          |
| ŏ        | My Techpoints                | This document is currently locked to a mac<br>available for viewing on another machine. | chine. By clicking unlock, you will make th | is document | *            |                          |
| 9        | Address Book                 | saved or                                                                                | r download it again<br>ock Cancel           |             | DOWNLOAD     |                          |
|          | Payment Options              |                                                                                         |                                             |             |              |                          |
|          | Communication<br>Preferences |                                                                                         |                                             |             |              | 8                        |
| <u> </u> | Change Password              |                                                                                         |                                             |             | •            |                          |
|          |                              |                                                                                         |                                             |             | •            |                          |
|          |                              |                                                                                         |                                             |             | •            |                          |
|          |                              |                                                                                         | _                                           | _           | •            |                          |
|          |                              | ASME B31.4-2019                                                                         | 3245479                                     | 2022-05-13  |              | Let's chat<br>Techstreet |
|          |                              |                                                                                         |                                             |             |              | -                        |

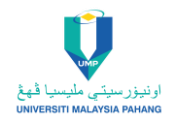

7. Click Download

|              | Account mormation            | DOCUMENT                          | ORDER # | DATE       | VIEW DETAILS |                          | • |
|--------------|------------------------------|-----------------------------------|---------|------------|--------------|--------------------------|---|
| Ċ            | My Orders                    | ASME B16.5-2020                   | 3245479 | 2022-05-13 | *            |                          |   |
| ٹ            | My Downloads                 | 401 STD 617                       | 3245479 | 2022.05.13 | •            |                          |   |
| Ø My Tracker |                              |                                   | 3243473 | 2022-00-10 |              |                          | l |
| ō            | My Techpoints                | ASME B16.20-2017                  | 3245479 | 2022-05-13 | •            |                          |   |
| •            | Address Book                 | FILES 1 download available to me  |         |            |              |                          |   |
|              |                              | B16-20_2017.pdf 1.7 MB Secure PDF |         |            | DOWNLOAD 📩   |                          |   |
|              | Payment Options              |                                   |         |            |              |                          |   |
| -            | Communication<br>Preferences | API STD 616                       | 3245479 | 2022-05-13 | *            | 8                        |   |
|              | Change Password              | API 510                           | 3245479 | 2022-05-13 | •            |                          |   |
|              |                              | API STD 610                       | 3245479 | 2022-05-13 | *            |                          |   |
|              |                              | ASME B31.3-2020                   | 3245479 | 2022-05-13 | *            |                          |   |
|              |                              | API 570                           | 3245479 | 2022-05-13 | Ŧ            |                          |   |
|              |                              | ASME B31.4-2019                   | 3245479 | 2022-05-13 |              | Let's chat<br>Techstreet |   |
|              |                              |                                   |         |            |              |                          | , |

8. Select file and click open with Adobe

| Y Today (Z) —    |      |                              |   |
|------------------|------|------------------------------|---|
| PDF              | PDF  |                              |   |
| A                | 1    | Open with Adobe Reader XI    |   |
| Techstreet F     | 617  | Open                         |   |
| nterprise Us     | 1000 | Print                        |   |
| er_Guide         |      | Share with Skype             |   |
| ~ Yesterday (11) |      | Move to OneDrive             |   |
|                  | -    | Scan with Microsoft Defender |   |
| PDF              | PDF  | Share                        |   |
| 1                |      |                              | H |

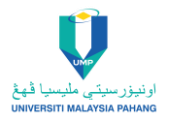

### 9. View file

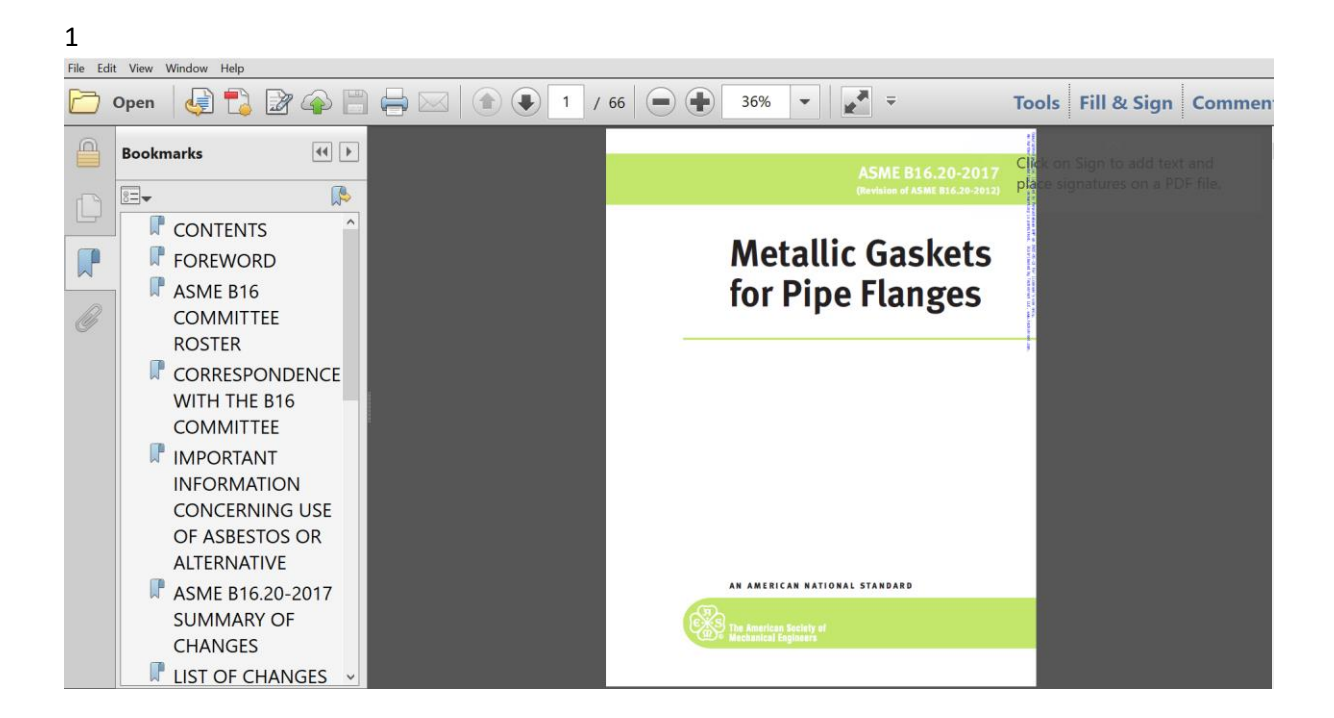

### Viewing Tool

Many publishers use DRM; their standards can only be viewed if you have first downloaded FileOpen. FileOpen associates the standard with your computer, so you can only view it there. You can download FileOpen from the dashboard or using this link.

https://plugin.fileopen.com/?type=Filter&name=FOPN\_foweb

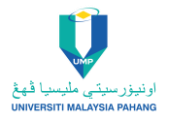

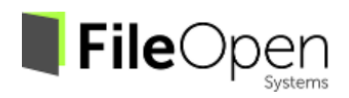

Installers FAQ Removal Contact Us

# FileOpen Client Installers

FileOpen Systems provides a set of free plug-ins and viewers that can be used to access documents encrypted with the FileOpen software. These include plug-ins for Adobe Acrobat<sup>™</sup> and Reader<sup>™</sup>, and standalone viewers for handheld platforms. If you landed on this site while trying to open PDF document, that means the publisher requires you to install FileOpen plugin to access the file. Note that installation of the FileOpen Client software is not sufficient to enable opening of documents, the publisher's permission is also required. Click here for plug-in uninstall/removal instructions.

| FileOper                            | n Plug-in Installers for Windows                                                                                               |
|-------------------------------------|----------------------------------------------------------------------------------------------------|
| Windows Installers                  | FileOpen Exe Installer [997] (recommended)                                                                                     |
|                                     | MSI Installer for 64-bit systems [997]                                                                                         |
| System Requirements                 | 64-bit Windows 10 or later, Server 2016 or later                                                                               |
|                                     | Adobe Reader/Adobe Acrobat 9.0 or later                                                                                        |
| Which installer should I<br>choose? | We recommend the .exe installer for normal interactive installations as it will install the correct version for your platform. |
|                                     | The .exe and .msi installers are equivalent. We provide .msi installers for network deployment by system administrators.       |
|                                     | For 32-bit and/or older versions of Windows use the 0996 Exe Installer                                                         |

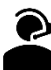

For enquiries or support on access get live chat help from UMP librarian for more information. https://umplibrary.ump.edu.my/

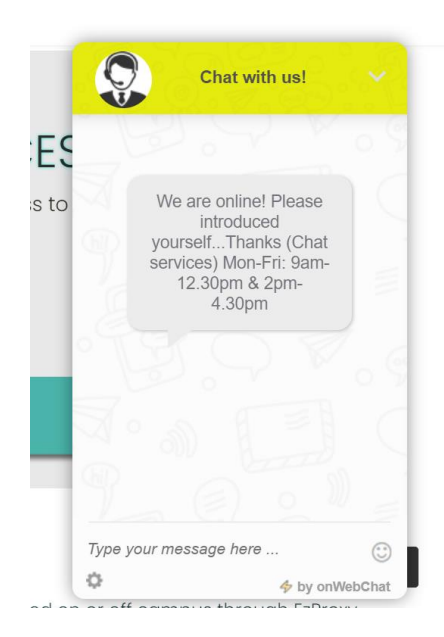